# 수강신청 매뉴얼

2021. 02. 04. 법학계열 종합행정실

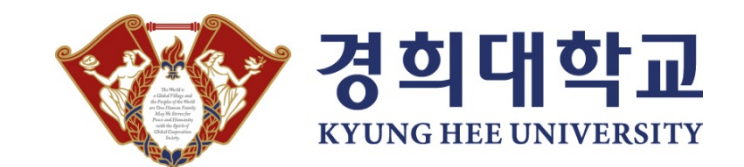

수강신청 매뉴얼

- 1. 회원가입 절차 🕢
- 2. 종합시간표 조회 🕢
- 3. 수강신청 시 유의사항 🕢
- 4. 수강신청 방법 🕢
- 5. 수강신청내역 확인 및 과목 취소 🕢

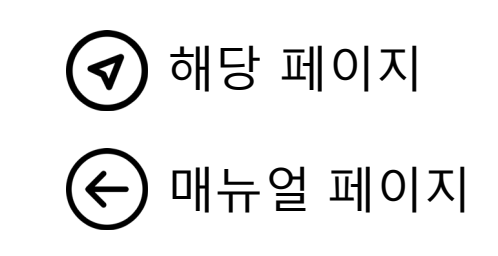

#### 1. 회원가입 절차 – <u>http://sugang.khu.ac.kr/</u>

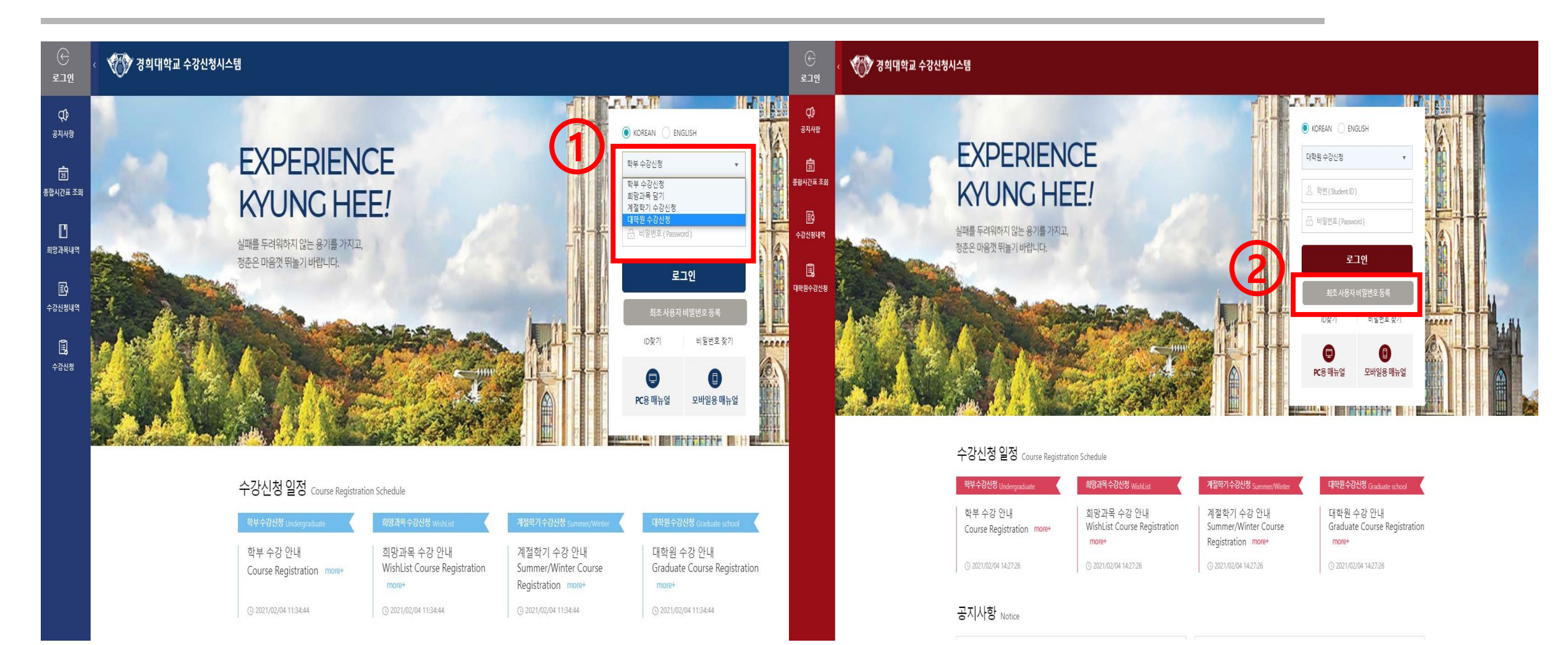

콤보박스 클릭 후 대학원 수강신청 클릭
 최초 사용자 비밀번호 등록으로 회원 가입

## 사용자 등록 철자 안내사항으로 진행 이용약관 숙지 후 체크 - 원하는 인증 방법으로 인증 후 회원 가입절차 진행

| > 이용약관 동의 |                                                                                                    | <ul> <li>본인 인증 시 반드시 사용하시는 브리<br/>FAQ바로가기</li> </ul> |
|-----------|----------------------------------------------------------------------------------------------------|------------------------------------------------------|
| 🗆 모두 동의하기 |                                                                                                    |                                                      |
| 이용약관 명    | 인포21시스템 이용약관                                                                                                    | 이메일 인증                                               |
| 이용약관 내용   | <ol> <li>경희대학교 인포21시스템에 오신 걸 환영합니다.</li> <li>인포21시스템의 통합 아이디 등록을 통하여 인포21시스템, 종합정보시스템, 이메일시스템, 중앙도서관, 그룹웨어 등<br/>경희대학교 주요 사이트에 1개의 통합 계정으로 사용이 가능합니다(SSO).</li> <li>교내 구성원 1인당 1개의 아이디를 생성할 수 있으며, 아이디 생성 시 본인의 학부, 대학원, 직원, 교원 등 신분에 따른<br/>우선순위를 부며할 수 있습니다.</li> <li>기존에 종합정보시스템에서 사용하고 계셨던 학변/사번으로는 로그인이 불가능하며, 통합 아이디를 발급받아야<br/>합니다.</li> <li>(수강신청시스템 등 자체의 아이디/비밀번호 정책을 사용하고 있는 시스템은 해당 시스템의 안내사항을 확인하여<br/>주시기 바랍니다.)</li> <li>한 번의 가입을 통해 신분 변동에 관계없이 유연하게 사용 가능합니다.</li> <li>아이디 생성을 위한 정보는 온라인상에서 유출되지 않도록 암호화되어 전송됩니다.</li> <li>아이디 및 비밀번호를 분실하신 경우, 본인인증을 통하여 조회 및 개설정이 가능합니다.</li> </ol> | 내부 시스템에<br>등록된 이메일로<br>본인인증을 합니다.<br>인증하기            |

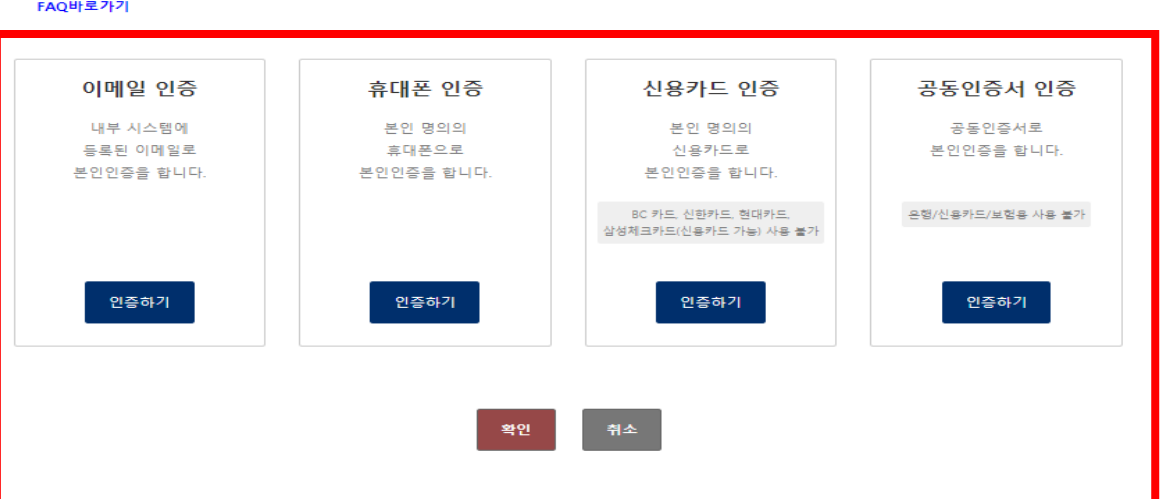

#### 경희대학교 인포21 KYUNG HEE UNIVERSITY INFO21 □ 필수항목의 개인정보수집 및 이용에 동의합니다.(필수) o 사용자 등록 > ※ 정보주체의 동의 없이 수집·이용하는 개인정보 내역 고지 ※ 통합 로그인 회원 사용자 등록 절차 안내 \* 교육기본법 제16조제2항 및 고등교육법 시행령 제73조(고유식별정보의 처리)에 따라 주민등록번호를 아래와 같이 처리합니다. 1. 약관확인 (개인정보수집동의) > 수집·이용 목적 : 학생 선발, 시험 및 교육통계에 관한 사무 > 수집하는 고유식별정보 항목 : 주민등록번호, 외국인등록번호 > 보유 및 이용기간 : 수집된 정보는 처리 목적 달성 시까지 활용 후 폐기 Z. 본인인증 ▼ 3. 아이디 신청, 비밀번호등록, 개인정보확인 > 본인인증 방법 선택 ▼ 4. 등록완료 · 본인인증은 학번(학생), 사번(교원,직원)이 부여된 후 가능합니다. 타인의 개인정보를 도용하여 가입할 경우, 법적 제재를 받을 수 있습니다. 라우저의 팝업 설정을 해제 후 이용 바랍니다. 해제 방법은 FAQ(B-2) 항목을 참고 바랍니다.

#### 1. 회원가입 절차 – <u>http://sugang.khu.ac.kr/</u>

#### 2. 종합시간표 조회

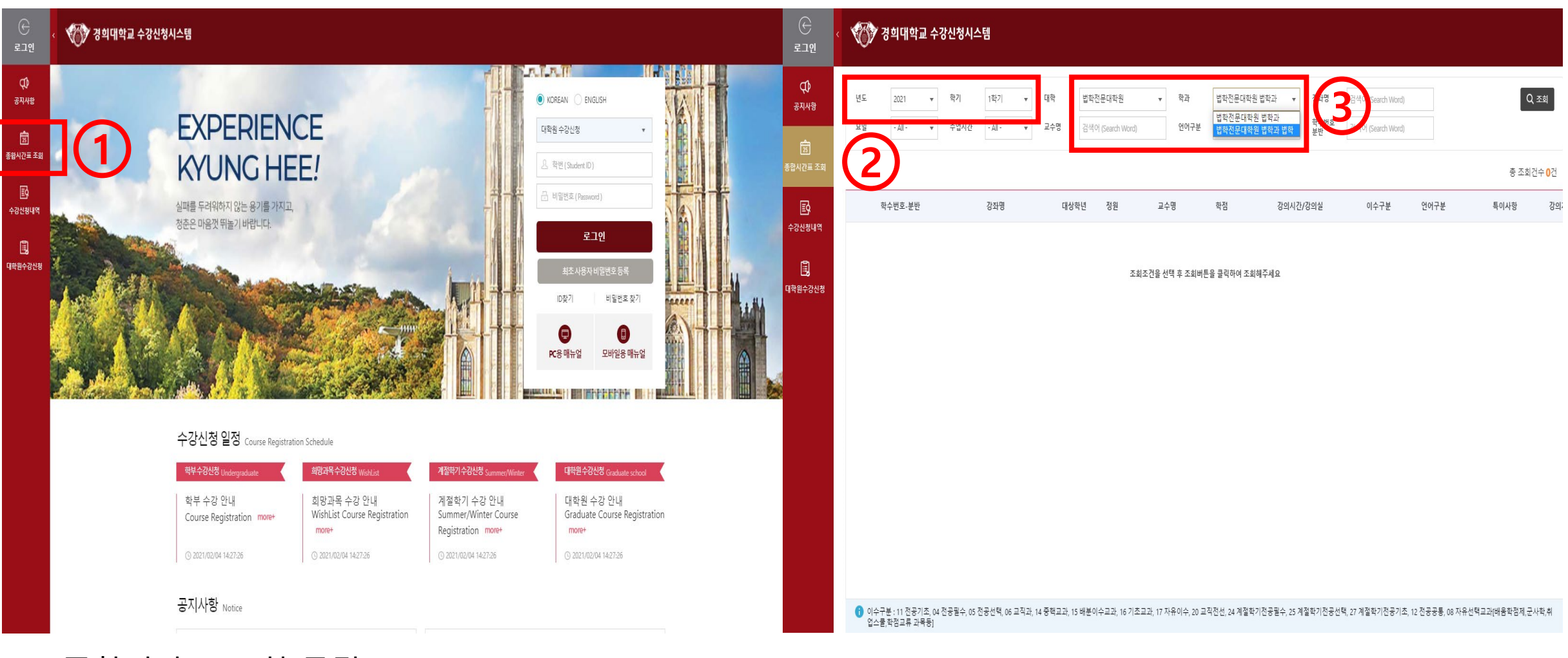

- 1. 종합시간표 조회 클릭
- 2. 년도/학기 자동으로 셋팅(확인은 필요)
- 3. 대학 법학전문대학원
  - 학과 법학전문대학원 법학과 = 박사과정 / 법학전문대학원 법학과 법학 = 석사과정 클릭 후 조회

| 준<br>≝그인          |               | 7 경희대학)      | 교 수강신청/       | 시스템             |                  |                  |           |                |         |                                              |        |                     |             |               |              |                          |
|-------------------|---------------|--------------|---------------|-----------------|------------------|------------------|-----------|----------------|---------|----------------------------------------------|--------|---------------------|-------------|---------------|--------------|--------------------------|
| <b>()</b><br>공지사항 | 년도            | 2021         | ▼ 학기          | 1학기 💌           | 대학               | 법학전문대학원          | *         | 학과             | 법학전문    | 액대학원 법학과 법회 ▼                                | 강좌명    | 검색어 (Search Word)   |             |               |              | Q ক্র্র                  |
| 75<br>시간표 조회      | 포털            | - All -      | ▼ <b>7</b> 1A | <u>- All - </u> | ₩ <del>1</del> 8 | 검색어 (Search Word | ]         | 인어구준           | All     |                                              | 분반     | 검색어 (Search Word)   |             |               |              | 총 조회건수 <mark>61</mark> 건 |
| E9                |               | 학수번호-분반      | •             | 강좌명 🖕           | 대상               | 학년 💿 정원          | 교수        | . <del>B</del> | 학점      | 강의시간                                         | /강의실   | 이수구분                | 언어구분        | 특이사항          | 강의계획서        |                          |
| 강신청내역             | 1             | LSLAW3009-01 | 모의재판          |                 | 3                | 3 72             | -         |                | 1.0     | 목 13:30-14:30 (법201)                         |        | 04                  |             |               | Ē            |                          |
| Ē.                | 2             | LSLAW1008-01 | 민법의 기초        | 이론I             | 1                | 1 37             | 박수        | 곤              | 4.0     | 월 13:00-15:00 (법101)<br>수 13:00-15:00 (법101) |        | 04                  |             |               | Ē            |                          |
| 학원수강신청            | 3             | LSLAW1008-02 | 민법의 기초        | 이론 I            | 1                | 1 37             | 최광        | ·준             | 4.0     | 월 13:00-15:00 (법406)<br>수 13:00-15:00 (법406) |        | 04                  |             |               | Ē            |                          |
|                   | 4             | LSLAW1021-01 | 법률정보조         | 사               | 1                | 1 72             | 송세        | 련              | 1.0     | 금 14:00-15:00 (법101)                         |        | 04                  |             |               |              |                          |
|                   | 5             | LSLAW1022-01 | 법문서작성         |                 | 2                | 2 20             | 김두        | 형              | 1.0     | 수 15:00-16:00 (법306)                         |        | 04                  |             |               | Ē            |                          |
|                   | 6             | LSLAW1022-02 | 법문서작성         |                 | 2                | 2 20             | 범경        | 철              | 1.0     | 수 15:00-16:00 (법404)                         |        | 04                  |             |               | Ē            |                          |
|                   | 7             | LSLAW1022-03 | 법문서작성         |                 | 2                | 2 20             | 강혜        | 림              | 1.0     | 화 15:00-16:00 (법201)                         |        | 04                  |             |               |              |                          |
|                   | 8             | LSLAW2014-01 | 법조윤리          |                 | 1                | 1 37             | 정형        | 근              | 2.0     | 월 15:30-17:30 (법201)                         |        | 04                  |             |               | Ē            |                          |
|                   | 9             | LSLAW2014-02 | 법조윤리          |                 | 1                | 1 37             | 강희        | 원              | 2.0     | 월 15:30-17:30 (법101)                         |        | 04                  |             |               | Ē            |                          |
|                   | 10            | LSLAW2015-01 | 실습과정I         |                 | 2                | 2 72             | 송세        | 련              | 1.0     | 토 09:00-10:00 (법101)                         |        | 04                  |             |               | ŧ            |                          |
|                   | 11            | LSLAW1007-01 | 헌법의 기초        | 이론I             | 1                | 1 23             | 강태        | 수              | 3.0     | 월 10:00-11:30 (법101)<br>수 10:00-11:30 (법101) |        | 04                  |             |               | Ē            |                          |
|                   | 12            | LSLAW1007-02 | 헌법의 기초        | 이론I             | 1                | 1 23             | 정태        | <u>غ</u>       | 3.0     | 월 10:00-11:30 (법201)<br>수 10:00-11:30 (법201) |        | 04                  |             |               | Ē            |                          |
|                   | 13            | LSLAW1007-03 | 헌법의 기초        | 이론 I            | 1                | 1 23             | 박진        | 9              | 3.0     | 월 10:00-11:30 (법406)<br>수 10:00-11:30 (법406) |        | 04                  |             |               | Ē            |                          |
|                   | 14            | LSLAW1009-01 | 형법의 기초        | 이론 I            | 1                | 1 37             | 주호        | <u>+</u>       | 3.0     | 화 10:30-12:00 (법403)<br>목 10:30-12:00 (법403) |        | 04                  |             |               | Ē            |                          |
|                   | <b>()</b> 0 = | 수구분 : 11 전공기 | 초, 04 전공필수,   | 05 전공선택, 06 교직고 | t, 14 중핵교과, 1:   | 5 배분이수교과, 16 기   | 초교과, 17 자 | 유이수, 20 교      | 직전선, 24 | 계절학기전공필수, 25 겨                               | 절학기전공선 | 1택, 27 계절학기전공기초, 12 | 전공공통, 08 자유 | 유선택교과[배움학점제,군 | 사학,취업스쿨,학점교류 | 루 과목등]                   |

1. 해당 강좌 강의계획서 조회 가능

#### 3. 수강신청 시 유의사항

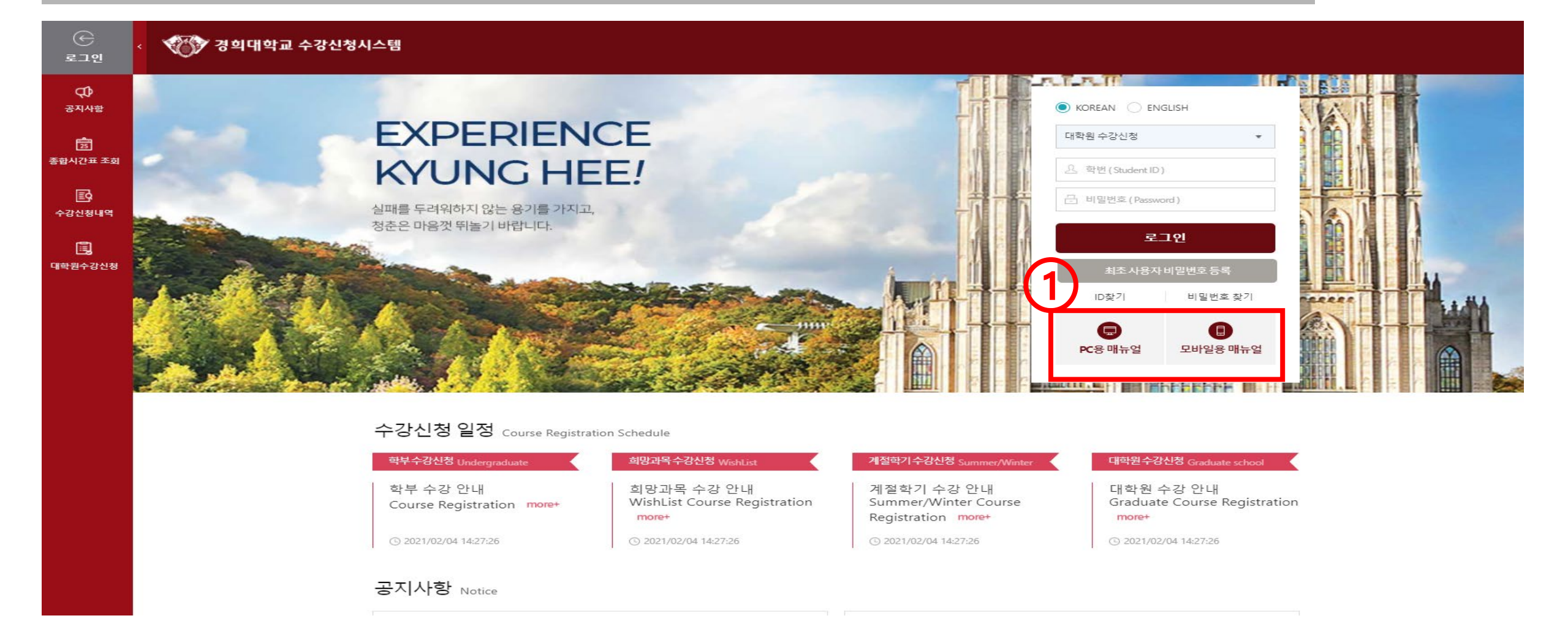

 수강신청 시 팝업 설정 및 인터넷 환경 설정이 안되어 있는 경우 로그인 안될 경우 있음 해당 매뉴얼 확인 후 미리 설정 요망

#### 4. 수강신청 방법

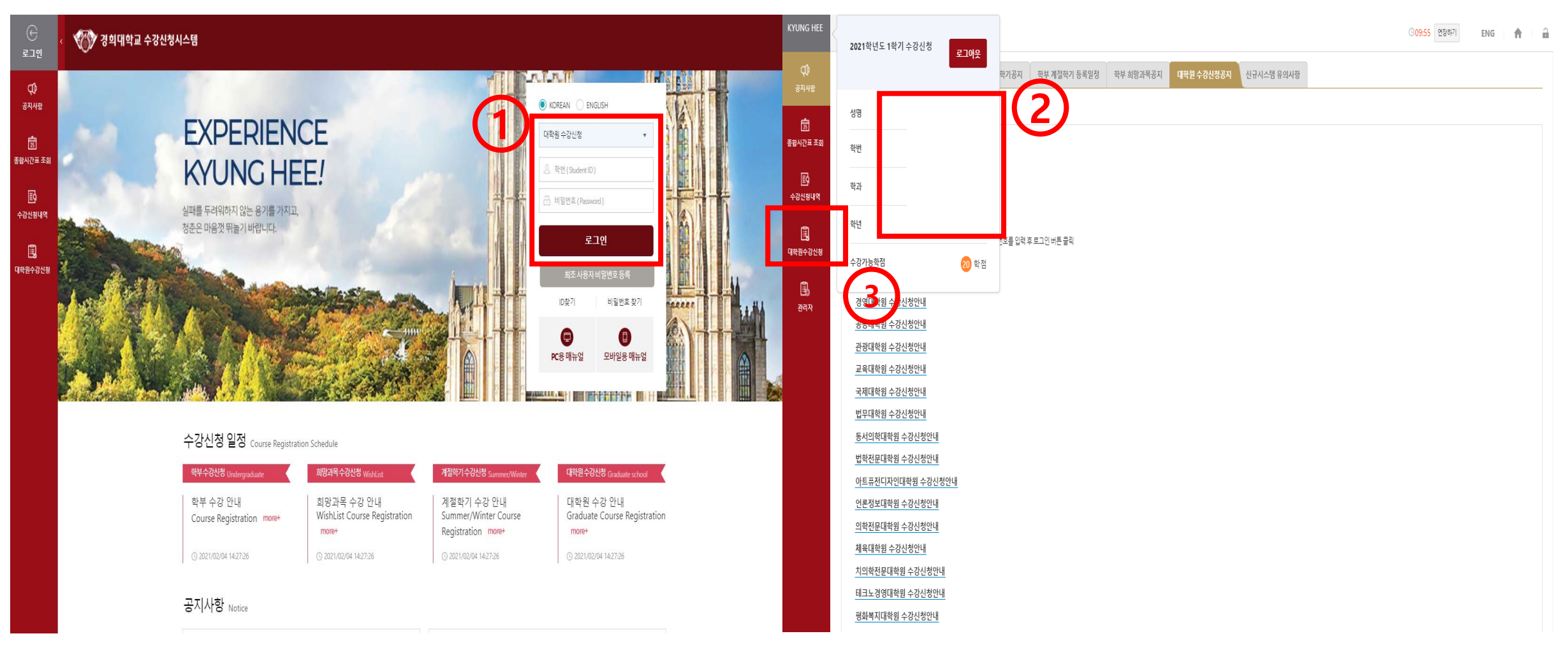

- 1. 가입한 학번/비밀번호로 로그인(홈페이지 수강신청 시간 확인)
- 공지 시간 전 로그인시 수강신청 기간이 아닙니다 팝업 창 뜸
- 2. 성명/학번/학과/학년/수강학점과 관련된 사항 확인 가능
- 3. 대학원수강신청 클릭

- 대학원의 경우 희망과목담기 없음 - 수강신청의 경우 선착순으로 진행되기 때문에 향후 추가 요청 X

- 직자 법약신문대약원 법약과 법약 세크 우 소외 / 직자는 빅자과성 우업 신성 X
   희망과목 신청 버튼 클릭

| ~           |         | 010N-8 |      |                        |               | _     |            |            |              |                   | ©08:22 | 연장하기                    | ENG 🔒                 | ₽<br>       | •     |              |            |                |      |               |                  |            |                                              |        |            |                          |
|-------------|---------|--------|------|------------------------|---------------|-------|------------|------------|--------------|-------------------|--------|-------------------------|-----------------------|-------------|-------|--------------|------------|----------------|------|---------------|------------------|------------|----------------------------------------------|--------|------------|--------------------------|
| 대학          | 법학전문대학원 | ्र     | 학과   | 법학전문대학원 법령             | 학과            | ▼ 상좌명 | 검색어 (Sea   | ch Word)   | 언어구분         | All               | •      |                         | Q 조호                  | 공지사함        | 대학 법  | 학전문대학원       | ♥ 학과       | 법학전문대학원 법학과 법혁 | * 7  | <b>좌명</b> 검색( | f (Search Word)  | 언어구분       | Al                                           | •      |            | Q 조회                     |
| - All       |         | •      | 수업시간 | 법학전문대학원 법<br>법학전문대학원 법 | [학과<br> 학과 법학 | 2수명   | 검색어 (Sea   | ch Word)   | 학수번호<br>분반   | 검색어 (Search Word) |        |                         |                       | <b>1</b> 21 | 요일    | 5            | ▼ 수업시간     | - All -        | * 2  | 수명 검색(        | fl (Search Word) | 약수민오<br>분반 | 검색어 (Search Word)                            |        |            |                          |
| _           |         |        |      |                        |               | -     |            |            |              |                   |        |                         | * * 13.4              | 종합시간표 조회 7  | 설강좌목록 | 5            |            |                |      |               |                  |            |                                              |        | ÷          | 총 조회건수 <mark>61</mark> 건 |
|             |         |        |      |                        |               |       |            |            |              |                   |        |                         | 풍 오외건우                | ß           | 수강신청  | 학수번호-분반 (    | 강좌명        | 대상학년           | • 정원 | 잔여인원          | 교수명              | 학점         | 강의시간/강의실                                     | 이수구분   | 언어구분       | 특이사후                     |
| 암신정 막       | 수법      | 호·분반   | 강좌명  | Ľ                      | H상악년          | 정원    | 잔여인원       | 교수명        | 학점           | 강의시간/강의실          | 이수구분   | 언어구분                    | 특(                    | 수강신청내역      | 1 신청  | LSLAW3009-01 | 모의재판       | 3              | 72   | 0             | 미정               | 1.0        | 목 13:30-14:30 (법201)                         | 전공필수 🔻 |            | Â                        |
|             |         |        |      |                        |               |       |            |            |              |                   |        |                         |                       |             | 2 신청  | LSLAW1008-01 | 민법의 기초이론 I | 1              | 37   | 0             | 박수곤              | 4.0        | 월 13:00-15:00 (법101)<br>수 13:00-15:00 (법101) | 전공필수 🔻 |            |                          |
|             |         |        |      |                        |               | 조희조·  | 건을 선택 후 조회 | 버튼을 클릭하여 조 | <b>의해주세요</b> |                   |        |                         |                       | - 내백권구성전성   | 3 신청  | LSLAW1008-02 | 민법의 기초이론 I | 1              | 37   | 0             | 최광준              | 4.0        | 월 13:00-15:00 (법406)<br>수 13:00-15:00 (법406) | 전공필수 🔻 |            |                          |
|             |         |        |      |                        |               |       |            |            |              |                   |        |                         |                       | 관리자         | 4 신청  | LSLAW1021-01 | 법률정보조사     | 1              | 72   | 0             | 송세련              | 1.0        | 금 14:00-15:00 (법101)                         | 전공필수 🔻 |            |                          |
|             |         |        |      |                        |               |       |            |            |              |                   |        |                         |                       |             | 5 신청  | LSLAW1022-01 | 법문서작성      | 2              | 20   | 11            | 김두형              | 1.0        | 수 15:00-16:00 (법306)                         | 전공필수 🔻 |            |                          |
|             |         |        |      |                        |               |       |            |            |              |                   |        |                         |                       |             | 6 신청  | LSLAW1022-02 | 법문서작성      | 2              | 20   | 8             | 범경철              | 1.0        | 수 15:00-16:00 (법404)                         | 전공필수 🔻 |            |                          |
|             |         |        |      |                        |               |       |            |            |              |                   |        |                         |                       |             | 7 신청  | LSLAW1022-03 | 법문서작성      | 2              | 20   | 16            | 강혜림              | 1.0        | 화 15:00-16:00 (법201)                         | 전공필수 💌 |            |                          |
|             |         |        |      |                        |               |       |            |            |              |                   |        |                         |                       |             | 8 신청  | LSLAW2014-01 | 법조윤리       | 1              | 37   | 0             | 정형근              | 2.0        | 월 15:30-17:30 (법201)                         | 전공필수 🔻 |            |                          |
|             |         |        |      |                        |               |       |            |            |              |                   |        |                         |                       |             |       |              | WT07       |                |      |               | 71+101           |            | 0 / F 76 / F 76 / E / A                      | - AETK |            |                          |
|             |         |        |      |                        |               |       |            |            |              |                   |        |                         |                       |             | -     |              |            |                |      |               | •                |            |                                              |        |            |                          |
|             |         |        |      |                        |               |       |            | •          |              |                   |        |                         |                       | ÷ ÷         | 강신청내역 |              |            |                |      |               |                  |            |                                              |        | 신청과목수 ()과목 | 신청학점 <mark>()</mark> 학점  |
|             |         |        |      |                        |               | 5000  | W          |            |              |                   |        | 신정과복수 <mark>0</mark> 과복 | 신정학섬 <mark>0</mark> 8 |             | 수강삭   | 학수번호-분빈      | 강조         | 명 대상           | 학년   | 교수명           | 학점               | 강의시간/강의    | 1실 이수구분                                      | 언어구분   | 재수강여부      | 비고                       |
| 강삭제 학수번호-분반 | +번호-분반  |        | 강좌명  |                        | 대상학년          | 교수당   | 1          | 학점         | 강의시간/강의실     | 이수구분              | 언어구분   | 재수강여부                   | 비고                    |             |       |              |            |                |      |               |                  |            |                                              |        |            |                          |
|             |         |        |      |                        |               |       |            |            |              |                   |        |                         |                       |             |       |              |            |                |      | 쉬             | 강신청 내역이 없습니다.    |            |                                              |        |            |                          |
|             |         |        |      |                        |               |       | 수강신청       | 내역이 없습니다.  |              |                   |        |                         |                       |             |       |              |            |                |      |               |                  |            |                                              |        |            |                          |

Q

### 5. 수강신청내역 확인 및 과목 취소

| KYUNG HEE     | < 🛷 경희대학교 수강신청시스템                                                                                                    | ⓒ09:34 면장하기         | ENG 🗎 🏠      | KYUNG HEE 2021760060 < | 🥎 3          | 희대학교 수강신청시스템          |            |                        |                |               |                        |                          | ©09:52 | 연장하기 EN            | G 🏫                     |     |
|---------------|----------------------------------------------------------------------------------------------------|---------------------|--------------|------------------------|--------------|-----------------------|------------|------------------------|----------------|---------------|------------------------|--------------------------|--------|--------------------|-------------------------|-----|
| ♥<br>공지사함     | 수강신청내역 홍신정가능학점                                                                                                    | 20학점   신청과목수 1과목    | 신청학점 1학점 시간표 | ₽<br>고지사함              | 대학<br>요일     | 법학전문대학원 v             | 학과<br>수업시간 | 법학전문대학원 법학과<br>- All - | ♥ 강좌명<br>♥ 교수명 | 검색어 (Search W | ord) 언어구분<br>ord) 할수번호 | All<br>검색어 (Search Word) | Ŧ      |                    | Q, 조희                   |     |
| 西<br>조하시가표 조히 | 약수면으로뿐만 것34명 내상약한 교수명 약점 것의사건가상의될 미수구분 언어구분<br>1 LSLAW2015-01 삶을과정]                                                                             | 세수상                 | 비고           | (武)<br>종합시간표 조회        | 개설강좌목록       |                       |            |                        |                |               |                        |                          |        |                    | 총 조회건수 <mark>0</mark> 건 |     |
|               | 1                                                                                                    |                     |              | 수강신청내역                 | 수강           | 신청 학수번호·분반            | 강좌명        | 대상학년                   | 정원             | 잔여인원          | 교수명 학점                 | 강의시간/강의실                 | 이수구분   | 언어구분               | 특이사형                    | Que |
| 수강신청나역        |                                                                                                    | 대학원수강신청             |              |                        |              |                       |            |                        |                |               |                        |                          |        |                    |                         |     |
| 🗒<br>대학원수강신청  |                                                                                                    |                     |              |                        |              |                       |            |                        |                |               |                        |                          |        |                    |                         |     |
| -<br>관리자      |                                                                                                    |                     |              | וירש                   | 7            | 2)                    |            |                        |                |               |                        |                          |        |                    |                         |     |
|               |                                                                                                    |                     |              |                        |              | Ĭ                     |            |                        |                |               |                        |                          |        |                    |                         |     |
|               |                                                                                                    |                     |              |                        |              |                       |            |                        |                |               |                        |                          |        |                    |                         |     |
|               |                                                                                                    |                     |              |                        |              |                       |            |                        |                |               |                        |                          |        |                    |                         |     |
|               |                                                                                                    |                     |              |                        | 수강신청내역<br>수2 | 산지 황수는으문반             | 강좌         | 킹 대상학                  | 년 교수당          | 5 학           | 럼 강의시간/강의(             | 이수구분                     | 언어구분   | 신청과목수 1과목<br>재수강여부 | 신청학점 1학점<br>비고          | 1   |
|               |                                                                                                    |                     |              |                        |              | [재] LSLAW2015-01 실습과정 | 91         | 2                      | 송세린            | <u>1</u> 1    | 토 09:00-10:00 (법101)   | 04                       |        |                    |                         |     |
|               | 이 아수구분: 11 전공기조, 04 전공필수, 05 전공선택, 06 교직과, 14 중력교과, 15 배분이수교과, 16 기조교과, 17 자유이수, 20 교직전선, 24 계절학기전공필수, 25 계절학기전공선택, 27 계절학기전공기조, 12 전공공동, 08 자위 | 유선택교과(배움학점제,군사학,취업스 | 스쿨,학점교류 과목동] |                        |              |                       |            |                        |                |               |                        |                          |        |                    |                         |     |
| 1.            | 수강신청내역 클릭 – 해당 내역 확인 가                                                                                                    | 느                   |              |                        |              |                       |            |                        |                |               |                        |                          |        |                    |                         |     |
| 2.            | 대학원수강신청 아래부분에서도 확인 7                                                                                                    | 능                   |              |                        |              |                       |            |                        |                |               |                        |                          |        |                    | $\sim$                  |     |
| 3.            | 취소 희망 강좌 옆 삭제 버튼 클릭                                                                                                    |                     |              |                        |              |                       |            |                        |                |               |                        |                          |        | 10                 | (←                      | •)  |

10

Thank you

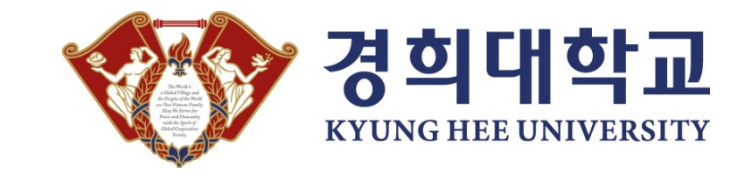